# Mailnetz 操作マニュアル

第1.0版2025/05/29

株式会社 ファイバーゲート

| 目次                |    |
|-------------------|----|
| 【第1章】はじめに         | 1  |
| 注意事項              | 1  |
| 【1-1】推奨環境         | 1  |
| 【第 2 章】機能説明・操作方法  | 2  |
| 【2-1】ログイン         | 2  |
| 【2-2】初めてご利用いただく場合 | 4  |
| 【2-3】お知らせ一覧       | 7  |
| 【2-4】配信ファイル一覧     | 8  |
| 【2-5】定型ファイル一覧     | 9  |
| 【2-6】ユーザ情報変更      | 10 |
| 【2-7】パスワードリセット依頼  | 13 |

# 【第1章】はじめに

このたびは、Mailnetz をご利用いただき誠にありがとうございます。ご使用いただく前に必ず本書をお読みください。

#### 注意事項

- 1. 本書の内容の一部または全部を無断で転載することを禁止します。
- 2. 本製品および本書は、改良のため予告なしに変更することがあります。
- 3. 本書の内容および本製品に関しては、万全を期して作成および製造しておりますが、 万一ご不明な点がございました
  - ら、お問い合わせください。

#### 推奨環境

Mailnetz 管理サイトをご利用いただくために以下の環境を推奨します。

- Google Chrome
- Microsoft Edge

これら以外のブラウザでも動作しますが、動作保証、サポートはいたしかねます。

# 【第 2 章】機能説明·操作方法

# 【2-1】ログイン

ログイン ID とパスワードを入力して Mailnetz にログインすることができます。初めてご利用いただく方は、別途お知らせしている

ログイン ID と仮パスワードを利用して、ログインしてください。

| Fibergate Inc.<br>株式会社ファイバーゲート |                   |  |
|--------------------------------|-------------------|--|
|                                |                   |  |
|                                | MailNetz          |  |
|                                | ログインID            |  |
|                                | パスワード             |  |
|                                | ログイン              |  |
|                                |                   |  |
|                                |                   |  |
|                                |                   |  |
|                                | ! パスワードをお忘れの方はこちら |  |
|                                |                   |  |

● エラーメッセージ

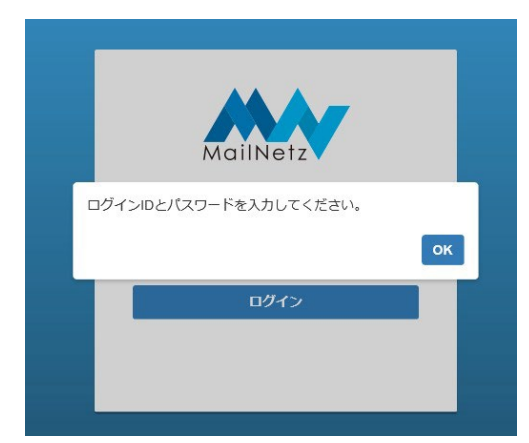

このメッセージが表示された場合は、ログイン ID とパスワードが入力されていることを確認してください。

|   | MailNetz   |
|---|------------|
| ł | 認証に失敗しました。 |
|   | ок         |
|   | ログイン       |
|   |            |
|   |            |

ログイン ID とパスワードが正確に入力されているか確認してください。

※ 連続して3回ログインに失敗しますとアカウントがロックされます。

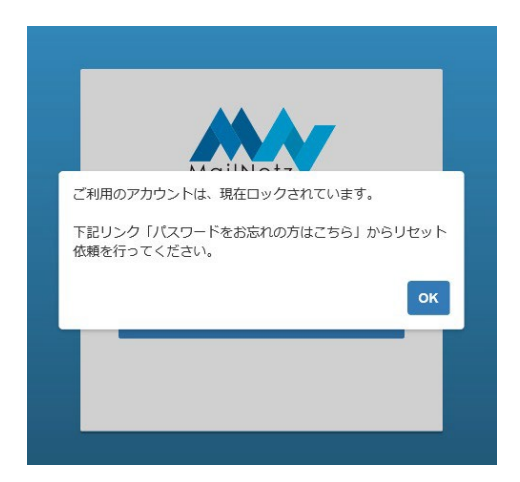

このメッセージが表示された場合、そのアカウントはロックされています。ロックされてしまった場合は、本書【2-7】パスワード

リセット依頼を行ってください。

# 【2-2】初めてご利用いただく場合

Mailnetz を初めてご利用いただく場合、ログイン後にメールアドレス登録とパスワードの変更が必要になります。

#### ● メールアドレス変更

| Fibergate Inc.<br>株式会社ファイバーゲート | MailNetz                                  | 99999999999996 | ログアウト |
|--------------------------------|-------------------------------------------|----------------|-------|
| メールアドレス変更                      |                                           |                |       |
| 新しいメールアドレス 💈                   | 7月11日11日11日11日11日11日11日11日11日11日11日11日11日 |                |       |
| 新しいメールアドレス(確認用) 🗾              | 8                                         |                |       |
|                                | 変更                                        |                |       |
|                                |                                           |                |       |
|                                |                                           |                |       |
|                                |                                           |                |       |
|                                |                                           |                |       |
|                                |                                           |                |       |
|                                |                                           |                |       |

#### ● メールアドレス変更項目説明

| 項目名             |                                  |
|-----------------|----------------------------------|
| 新しいメールアドレス      | 配信ファイルの通知メールを受けるためのメールアドレスを入力します |
| 新しいメールアドレス(確認用) | 新しいメールアドレスに入力した内容と同じ内容を入力します     |
| 変更              | メールアドレスを登録します                    |

入力内容に不備があると画面にメッセージが表示されます。メッセージの内容に従って入力内容を修正してください。

変更ボタンを押すと確認のダイアログが表示されます。入力したメールアドレスで登録する場合

は、「はい」を押してください。入力内容を修正する場合は、「いいえ」を押してください。

● パスワード変更

| <b>Fibergate Inc.</b> | MailNetz         | 99999999999994様 | ログアウト |
|-----------------------|------------------|-----------------|-------|
| パスワード変更               |                  |                 |       |
| 仮パスワード                | 8 <sup>(3)</sup> |                 |       |
| 新しいパスワード              | 8)A              |                 |       |
| 新しいパスワード(確認用)         | 8 <b>%</b>       |                 |       |
|                       | 変更               |                 |       |
|                       |                  |                 |       |
|                       |                  |                 |       |
|                       |                  |                 |       |
|                       |                  |                 |       |
|                       |                  |                 |       |

● パスワード変更項目説明

| 項目名           | 説明                       |  |
|---------------|--------------------------|--|
| 仮パスワード        | 仮パスワードを入力します             |  |
| 新しいパスワード      | 新しいパスワードを入力します           |  |
|               | ※千角央数子をる 又子以上入力してたさい     |  |
| 新しいパスワード(確認用) | 新しいパスワードに入力した値と同じ値を入力します |  |

入力内容に不備があると画面にメッセージが表示されます。メッセージの内容に従って入力内容を修正してください。

| パスワードを変更します。よろしいで | すか? |     |
|-------------------|-----|-----|
|                   | はい  | いいえ |

変更ボタンを押すと確認のダイアログが表示されます。入力したパスワードで登録する場合は、

「はい」を押してください。入力内容を修正する場合は、「いいえ」を押してください。

| ок |
|----|
|    |

このメッセージが表示された場合は、仮パスワードが正しく入力されていない可能性があります。仮パスワードを確認してい

ただき、正しく入力してください。

| パスワードの更新に成功しました、再ログインしてください |        |       |
|-----------------------------|--------|-------|
|                             | ОК (4) | CLOSE |

パスワードの変更が完了しますと、自動的にログアウトします。引き続きご利用になる場合は、変更したパスワードでログイ

ンしてください。

### 【2-3】お知らせ一覧

#### 登録されているお知らせの一覧を確認することができます。一覧に表示されているお知らせの「タイトル」を押すとそのお知らせの

#### 内容を表示します。

| Fibe<br>株式会社フ | rgate In | С.          | MailNetz            |       | 9999999999999様 ログアウト |
|---------------|----------|-------------|---------------------|-------|----------------------|
| お知らせ一覧        | 配信ファイル一覧 | 定型ファイル一覧    | ユーザ情報変更メニュー         |       |                      |
| ファイル名、フ       | アイル種類    | ٩           |                     |       | 20件表示 🗸              |
| ファイル名         |          |             |                     | 配信日   | 閲覧状況                 |
|               |          |             | 該当データがありません。        |       |                      |
|               |          |             |                     |       |                      |
|               |          |             |                     |       |                      |
|               |          |             |                     |       |                      |
| ▲ データ保?       | 管期間は、登録年 | 月日から12ヶ月です。 | 必要なデータは期間内にダウンロードして | ください。 |                      |

#### ● お知らせ一覧項目説明

| 項目名  | 説明              |
|------|-----------------|
| タイトル | お知らせのタイトルを表示します |
| 登録日  | お知らせの登録日を表示します  |

#### ● お知らせの内容

| л- | 野球大会のお知らせ                                                                    | × |
|----|------------------------------------------------------------------------------|---|
|    | 登録日:2018/03/14<br>3月30日弊社の野球チームが地域の野球大会に出場します。<br>見学自由なので、ご興味のある方は是非ご観覧ください。 | 4 |
| L  | 間じる                                                                          |   |

# 【2-4】配信ファイル一覧

登録されている配信ファイルの一覧を確認することができます。一覧に表示されているファイル名を押すと対象のファイルをダウン

ロードすることができます。

| 作ibe<br><sup>株式会社フ</sup> | rgate Inc | •          | MailNetz           |                 | 999999999999線 ログアウト |
|--------------------------|-----------|------------|--------------------|-----------------|---------------------|
| お知らせ一覧                   | 配信ファイル一覧  | 定型ファイル一覧   | ユーザ情報変更メニュー        |                 |                     |
| ファイル名、フ                  | ァイル種類     | ٩          |                    |                 | 20件表示 ▼             |
| ファイル名                    |           |            |                    | 配信日             | 閲覧状況                |
|                          |           |            | 該当データがありません。       |                 |                     |
|                          |           |            |                    |                 |                     |
|                          |           |            |                    |                 |                     |
|                          |           |            |                    |                 |                     |
| ▲ データ保                   | 管期間は、登録年月 | 日から12ヶ月です。 | 必要なデータは期間内にダウンロードし | <b>し</b> てください。 |                     |

#### ※ PDF ファイルを閲覧するには「Adobe Acrobat Reader」等の閲覧用ソフトウェアが必要になります

配信ファイル一覧表示内容説明

| 項目名   | 説明                                                     |
|-------|--------------------------------------------------------|
| ファイル名 | 配信ファイルのファイル名を表示しますファイル名を押すと、配信ファイルをダウンロードすること<br>ができます |
| 登録日   | 配信ファイルが登録された日付を表示します                                   |
| 閲覧状況  | 閲覧状況を表示します未:一回もダウンロードしていない状態済:一回<br>以上ダウンロードしている状態     |

● ファイル検索

ファイル名やファイルの種類で検索することができます。

ファイル名、ファイル種類 Q

検索条件を入力し、虫眼鏡マークを押してください。

# 【2-5】定型ファイル一覧

登録されている定型ファイルを確認することができます。一覧に表示されているファイル名を押すと対象のファイルをダウンロードす

#### ることができます。

| 株式会社ファイバーゲート                         | ロクアワト  |
|--------------------------------------|--------|
| お知らせ一覧 配信ファイル一覧 定型ファイル一覧 ユーザ情報変更メニュー |        |
| ファイル名     Q     2                    | 0件表示 🔻 |
| ファイル名     公開日     閲覧状況               | 4      |
| MailNetz操作マニュアル.pdf 2021/06/17 済     |        |

※ ファイルを閲覧するにはファイルに対応したソフトウェアが必要になります。

配信ファイル一覧表示内容説明

| 項目名   | 説明                                                   |
|-------|------------------------------------------------------|
| ファイル名 | 定型ファイルのファイル名を表示しますファイル名を押すと、ファイルをダウンロードすることができ<br>ます |
| 登録日   | 定型ファイルが登録された日付を表示します                                 |
| 閲覧状況  | 閲覧状況を表示します未:一回もダウンロードしていない状態済:一回<br>以上ダウンロードしている状態   |

● ファイル検索

ファイル名で検索することができます。

ファイル名 Q

検索条件を入力し、虫眼鏡マークを押してください。

# 【2-6】ユーザ情報変更

ログインパスワードとメールアドレスを変更することができます。

| ( | 作ibe<br><sup>株式会社フ</sup> | rgateInc. |          |        |        | ailNetz |    | 999999999999996 | ログアウト |
|---|--------------------------|-----------|----------|--------|--------|---------|----|-----------------|-------|
|   | お知らせ一覧                   | 配信ファイル一覧  | 定型ファイル一覧 | ユーザ情報  | 変更メニュー |         |    |                 |       |
|   |                          |           |          |        |        | _       |    |                 |       |
|   |                          |           | E        | IグインID |        |         |    |                 |       |
|   |                          |           |          | お名前    |        | 3       |    |                 |       |
|   |                          |           | ,        | ペスワード  | *****  |         | 変更 |                 |       |
|   |                          |           | ×-1      | アドレス   |        |         | 変更 |                 |       |
|   |                          |           |          |        |        |         |    |                 |       |
|   |                          |           |          |        |        |         |    |                 |       |
|   |                          |           |          |        |        |         |    |                 |       |
|   |                          |           |          |        |        |         |    |                 |       |
|   |                          |           |          |        |        |         |    |                 |       |
|   |                          |           |          |        |        |         |    |                 |       |

● パスワード変更

ログインパスワードを変更することができます。

| 111- | パスワード変更            | × | - |
|------|--------------------|---|---|
|      | 旧バスワード 2010        |   |   |
|      | 新しいバスワード 🔯         |   |   |
|      | 新しいパスワード(確認用) 1820 |   |   |
|      |                    |   |   |
|      | 変更キャンセル            |   |   |

● パスワード変更項目説明

| 項目名           | 説明                       |  |  |
|---------------|--------------------------|--|--|
| 旧パスワード        | 現在のパスワードを入力します           |  |  |
| 新しいパスワード      | 変更したい新しいパスワードを入力します      |  |  |
|               | ※半角英数字を8 文字以上入力してください    |  |  |
| 新しいパスワード(確認用) | 新しいパスワードに入力した値と同じ値を入力します |  |  |

入力内容に不備がある場合、画面にメッセージが表示されます。メッセージの内容に従って、修正してください。

| ·<br>パスワードを変更します。よろしいですか? |     |  |
|---------------------------|-----|--|
| はい                        | いいえ |  |

変更ボタンを押すと確認のダイアログが表示されます。入力したパスワードで登録する場合は、

「はい」を押してください。入力内容を修正する場合は、「いいえ」を押してください。

| パマロー | - ドの面新に    | 生物1,主1   |      |   |    |
|------|------------|----------|------|---|----|
| 1012 | 1 0752/110 | -Am Ud L | //_0 |   |    |
|      |            |          |      | 1 |    |
|      |            |          |      |   | OK |

このメッセージが表示された場合は、旧パスワードが正しく入力されていない可能性があります。

旧パスワードを確認していただき、正しく入力してください。

| パスワードの更新に成功しました、再ログインしてくださ |        |       |  |
|----------------------------|--------|-------|--|
|                            | OK (4) | CLOSE |  |

パスワードの変更が完了すると自動的にログアウトします。引き続きご利用になる場合は、変更したパスワードでログインし てください。

● メールアドレス変更

メールアドレスを変更することができます。

|                             | 取引: |
|-----------------------------|-----|
| メールアドレス変更                   | ×   |
|                             |     |
|                             |     |
| 新しいメールアドレス                  |     |
|                             |     |
| 新しいメールアドレス(確認用) 📷           |     |
|                             |     |
|                             |     |
| 変更キャンセル                     |     |
|                             |     |
| メールアドレス info@example.com 変更 | Ē   |

#### ● メールアドレス変更項目説明

| 項目名             | 説明                               |
|-----------------|----------------------------------|
| 新しいメールアドレス      | 配信ファイルの通知メールを受けるためのメールアドレスを入力します |
| 新しいメールアドレス(確認用) | 新しいメールアドレスに入力した内容と同じ内容を入力します     |
| 変更              | メールアドレスを登録します                    |
| キャンセル           | 表示されているポップアップを閉じます               |

入力内容に不備があると画面にメッセージが表示されます。メッセージの内容に従って入力内容を修正してください。

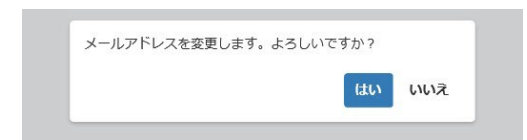

変更ボタンを押すと確認のダイアログが表示されます。入力したメールアドレスで登録する場合は、「はい」を押してくださ

い。入力内容を修正する場合は、「いいえ」を押してください。

# 【2-7】パスワードリセット依頼

ログインパスワードを忘れた場合や、アカウントがロックされてしまった場合、登録されているパスワードをリセットし、再設定すること

ができます。

ログイン画面から「!パスワードをお忘れの方はこちら」を押してください。

| Fibergate Inc.<br>株式会社ファイバーゲート |                   |  |
|--------------------------------|-------------------|--|
|                                |                   |  |
|                                | MAZ               |  |
|                                | MailNetz          |  |
|                                | ログインロ             |  |
|                                | パスワード             |  |
|                                | LI919             |  |
|                                |                   |  |
|                                | ① パスワードをお忘れの方はこちら |  |
|                                |                   |  |

|                              | MailNetz     |  |
|------------------------------|--------------|--|
| パスワードリセット依頼                  |              |  |
| 登録済みログインID、メールアドレスを入力してください。 |              |  |
| ログインロ 838                    |              |  |
| メールアドレス 🚳                    |              |  |
|                              | リセット依頼 キャンセル |  |
|                              |              |  |
|                              |              |  |
|                              |              |  |
|                              |              |  |
|                              |              |  |

#### ● パスワードリセット依頼項目説明

| 項目名     | 説明                               |
|---------|----------------------------------|
| ログイン ID | ログイン ID を入力します                   |
| メールアドレス | Mailnetz に登録しているメールアドレスを入力してください |

※ Mailnetz に登録されているメールアドレス以外は利用できません。

リセット依頼を行うと登録されているメールアドレスにリセット案内が送信されます。メールが届きましたら、メールに記載され ている「パスワード再設定 URL」から有効期限内にパスワードの再設定を行ってください。有効期限が過ぎてしまった場合 は、再度リセット依頼を行ってください。 メール例

9999999999999 様

このメールは、MailNetz より自動的に送信されています。

お心当たりのない場合は恐れ入りますが、破棄してください。

平素は MailNetz をご利用いただき、誠にありがとうございます。

2025 年 05 月 29 日 17 時 48 分 44 秒 にパスワードのリセット依頼を受け付けました。

下記 URL にてパスワードの再設定を行いますので、アクセスしてください。

<パスワード再設定 URL>

https://mailnetz.example.com/OneTimePass?userId=XXXX&token=XXXXXXX

(有効期限: 2025年05月29日18時48分44秒迄)

今後とも MailNetz を、何卒よろしくお願い申し上げます。

※記載のURLはサンプル